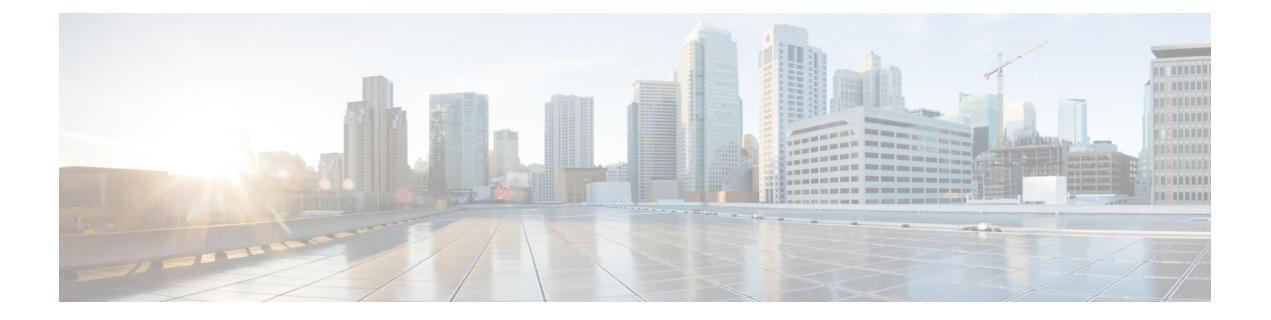

# 待处理访客帐户

- •发起人门户待处理帐户页面,第1页
- •批准待处理帐户,第1页
- 拒绝待处理帐户, 第2页
- •待处理帐户页面的详细信息,第3页
- •待处理帐户的状态,第3页

# 发起人门户待处理帐户页面

您可以使用**待处理帐户 (Pending Accounts)**页面,处理自助注册访客的帐户,他们必须获得发起人的批准才能访问网络。您可以执行以下操作:

- •批准一个、多个或所有待处理帐户。
- 拒绝一个、多个或所有待处理帐户。

# 批准待处理帐户

您可以批准列为"等待审批"(Pending Approval)或"已拒绝"(Denied)状态的帐户,向访客提供网络访问权限。

# 开始之前

在一台桌面设备上,您可以选中多个复选框,或使用全选复选框,同时选择多个访客帐户。如果您 使用的是移动设备,则一次只能选择一个帐户,并且一次只能批准一个帐户。

# 步骤1 在待处理帐户 (Pending Accounts) 页面上:

- •如果批准一页上的多个访客帐户,请选择特定帐户并单击批准(Approve),然后再移动到下一页。
- •如果批准一页上的所有访客帐户,请选中列表上方的全选复选框,然后单击批准(Approve)。此操作不会选择 其他页面上的访客帐户。

## 步骤2 单击确定 (OK) 确认您要批准选定的帐户。

批准的帐户不再显示在待处理帐户 (Pending Accounts) 页面上,而会显示在管理帐户 (Manage Accounts) 页面上。

## 下一步做什么

在管理帐户 (Manage Accounts) 页面上,验证批准的帐户是否被列为"已创建" (Created) 或"活动" (Active) 状态。如果帐户在等待审批的同时已到期,则在此页面上会被列为"已过期" (Expired) 状态,并且不再显示在**待处理帐户 (Pending Accounts)** 页面上。

#### 相关主题

待处理帐户页面的详细信息,第3页 待处理帐户的状态,第3页

# 拒绝待处理帐户

您可以拒绝批准被列为等待审批 (Pending Approval) 或已批准 (Approved) 状态的帐户,并阻止访客 访问网络。

## 开始之前

在一台桌面设备上,您可以选中多个复选框,或使用全选复选框,同时选择多个访客帐户。如果您 使用的是移动设备,则一次只能选择一个帐户,并且一次只能拒绝一个帐户。

#### 步骤1 在待处理帐户 (Pending Accounts) 页面上:

- •如果拒绝批准一页上的多个访客帐户,请选择特定帐户并单击拒绝 (Deny),然后再移动到下一页。
- 如果拒绝批准一页上的所有访客帐户,请选中列表上方的"选择全部"(Select All)复选框,然后单击拒绝 (Deny)。此操作不会选择其他页面上的访客帐户。

### 步骤2 单击确定 (OK) 确认您要拒绝批准选定的帐户。

被拒绝的帐户在**待处理帐户 (Pending Accounts)**页面上显示为"已拒绝"(Denied),直到您离开该页面。之后,这些帐户在**管理帐户 (Manage Accounts)**页面上显示为"已拒绝"(Denied)。

下一步做什么

在管理帐户 (Manage Accounts) 页面上,验证拒绝批准的帐户是否被列为"已拒绝" (Denied)。如果 被拒绝帐户在等待审批的同时已到期,则现在会被列为"已过期" (Expired)。

#### 相关主题

待处理帐户页面的详细信息,第3页 待处理帐户的状态,第3页

# 待处理帐户页面的详细信息

您可以使用**待处理帐户 (Pending Accounts)**页面来批准或拒绝为自助注册访客创建的访客帐户访问网络。

使用这些设置可以批准或拒绝自助注册的访客访问网络。选中列表上方的"选择全部"(Select All) 复选框,可选择该页面上的所有帐户,但不会选择其他页面上的帐户。

### 表 1: 待处理帐户页面的详细信息

| 操作           | 使用指南               | 符合条件的帐户状态                                |
|--------------|--------------------|------------------------------------------|
| 批准 (Approve) | 批准一个或多个访客帐户访问网络    | 等待审批 (Pending Approval),<br>已拒绝 (Denied) |
| 拒绝 (Deny)    | 拒绝批准一个或多个访客帐户访问网络。 | 等待审批 (Pending Approval)                  |

# 待处理帐户的状态

帐户状态 (State) 显示访客待处理帐户的详细信息。

当您批准某个帐户后,此页面便不会再显示该帐户,但在管理帐户 (Manage Accounts)页面上列出 该帐户,显示为"活动" (Active)、"已创建" (Created)或"已过期" (Expired)。

### 表 2: 待处理帐户的状态

| 当前状态                                                            | 描述          | 新状态                                                                                                    |
|-----------------------------------------------------------------|-------------|----------------------------------------------------------------------------------------------------|
| 已拒绝 (Denied)<br>如果处于被拒绝状态的帐户<br>已到期,其状态将始终显示<br>为"已拒绝"(Denied)。 | 系统拒绝帐户访问网络。 | 当您批准被拒绝帐户时,待处理<br>帐户(Pending Accounts)页面上<br>便不会再显示这些帐户。这些帐<br>户显示在管理帐户(Manage<br>Accounts)页面上,其状态更改<br>为:<br>• "活动"(Active)或"己创<br>建"(Created)(具体取决于<br>分配的访客类型配置)。<br>• "已过期"(Expired)(如果 |
|                                                                 |             | 等待审批的帐户已到期,则<br>会在下一个清除周期中清<br>除)。<br>未批准的所有被拒绝帐户,将会<br>在下一个清除周期中清除。                                                                                                    |

| 当前状态                                                                                     | 描述              | 新状态                                                                                                    |
|------------------------------------------------------------------------------------------|-----------------|----------------------------------------------------------------------------------------------------|
| 等待审批(Pending Approval)<br>如果处于等待审批状态的帐<br>户已到期,其状态将始终显<br>示为"等待审批"(Pending<br>Approval)。 | 帐户正在等待审批网络访问权限。 | 如果您批准了等待审批的帐户,<br>等待审批 (Pending Accounts) 页<br>面上便不会再显示这些帐户。这<br>些帐户显示在管理帐户 (Manage<br>Accounts) 页面上,其状态更改<br>为:                                     |
|                                                                                          |                 | <ul> <li>"活动"(Active)或"己创<br/>建"(Created)(具体取决于<br/>分配的访客类型配置)。</li> </ul>                                                                           |
|                                                                                          |                 | • "已过期"(Expired)(如果<br>等待审批的帐户已到期,则<br>会在下一个清除周期中清<br>除)。                                                                                            |
|                                                                                          |                 | 如果您拒绝批准等待审批的帐户,则在 <b>待处理帐户 (Pending</b><br>Accounts)页面上,其状态会更改为"己拒绝"(Denied),直到您离<br>开该页面。之后,这些帐户在管<br>理帐户 (Manage Accounts)页面<br>上显示为"已拒绝"(Denied)。 |
|                                                                                          |                 | 所有被拒绝的帐户将会在下一个<br>清除周期中清除。                                                                                                    |